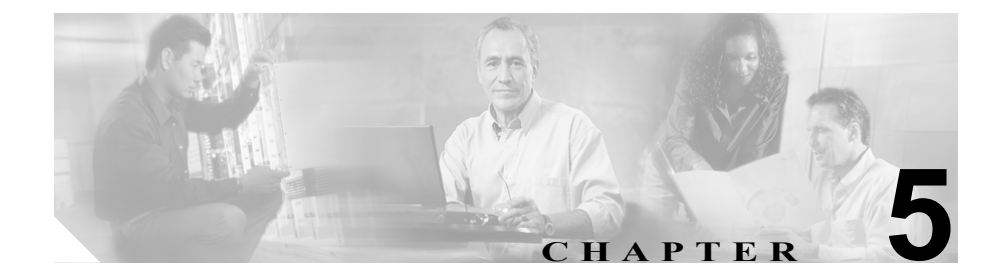

# ファイルのエクスポート

この章では、システムおよびコールの情報を SFTP サーバに保存してエクスポートする方法を説明します。エクスポート機能を実行するには、この章の次のトピックを参照してください。

- アラーム レコードのエクスポート (P.5-2)
- 測定情報のエクスポート (P.5-3)
- 呼詳細レコードのエクスポート (P.5-4)
- ログファイルのエクスポート (P.5-5)

# アラーム レコードのエクスポート

アラーム レコードをリモート サーバにエクスポートするには、次の手順を実行 します。

手順

ステップ1 Export > Alarm を選択します。

Alarm Export Information Configuration ウィンドウが開きます。ウィンドウの上部 付近にある File Information に、使用可能なアラーム ファイルがリストされます。

- ステップ2 エクスポートするログ ファイルを選択し、下向き矢印を使用するか、ダブルク リックして、選択したファイルを Exported Alarm Files 領域に移動します。必要 に応じて、他のファイルに対して操作を繰り返します。
- **ステップ3** Remote Server Name フィールドに、ファイル保存先のリモートサーバの名前または IP アドレスを入力します。
- **ステップ4** 宛先ディレクトリを、/*<path*>の形式で Remote Directory フィールドに入力します。
- **ステップ5** リモート サーバへのアクセスに使用されるユーザ ID とパスワードを入力します。
- **ステップ6** パスワードを Confirm Password フィールドに再入力します。
- **ステップ7** Save and Transfer をクリックして情報を保存し、ファイル転送プロセスを開始します。

プロセスが完了すると、ステータス メッセージがウィンドウの上部付近に表示 されます。プロセスが正常に完了した場合は、「Export successful」というメッセー ジが表示されます。

#### 関連項目

- 測定情報のエクスポート (P.5-3)
- 呼詳細レコードのエクスポート (P.5-4)
- ログファイルのエクスポート (P.5-5)

## 測定情報のエクスポート

測定情報をリモートサーバにエクスポートするには、次の手順を実行します。

#### 手順

**ステップ1 Export > Measurement** を選択します。

Measurement Export Information Configuration ウィンドウが開きます。ウィンドウの上部付近にある File Information に、使用可能な測定情報ファイルがリストされます。

- ステップ2 エクスポートするファイルを選択し、下向き矢印を使用するか、ダブルクリック して、選択したファイルを Exported Measurement Files 領域に移動します。必要に 応じて、他のファイルに対して操作を繰り返します。
- **ステップ3** Remote Server Name フィールドに、ファイル保存先のリモートサーバの名前または IP アドレスを入力します。
- **ステップ4** 宛先ディレクトリを、/*<path*>の形式で Remote Directory フィールドに入力します。
- **ステップ5** リモート サーバへのアクセスに使用されるユーザ ID とパスワードを入力します。
- ステップ6 パスワードを Confirm Password フィールドに再入力します。

ステップ7 Save をクリックして情報を保存し、ファイル転送プロセスを開始します。

プロセスが完了すると、ステータス メッセージがウィンドウの上部付近に表示 されます。プロセスが正常に完了した場合は、「Export successful」というメッセー ジが表示されます。

#### 関連項目

- アラーム レコードのエクスポート (P.5-2)
- 呼詳細レコードのエクスポート(P.5-4)
- ログファイルのエクスポート (P.5-5)

### 呼詳細レコードのエクスポート

Call Detail Record (CDR; 呼詳細レコード) ファイルをリモート サーバにエクス ポートするには、次の手順を実行します。

#### 手順

**ステップ1** Export > CDR を選択します。

CDR Export Information Configuration ウィンドウが開きます。使用可能な CDR ロ グファイルが、ウィンドウ上部付近の File Information の下に表示されます。

- **ステップ2** エクスポートするファイルを選択し、下向き矢印を使用するか、ダブルクリック して、選択したファイルを Exported CDR Files 領域に移動します。必要に応じて、 他のファイルに対して操作を繰り返します。
- **ステップ3** Remote Server Name フィールドに、ファイル保存先のリモートサーバの名前または IP アドレスを入力します。
- **ステップ4** 宛先ディレクトリを、/*<path*>の形式で Remote Directory フィールドに入力します。

- **ステップ5** リモート サーバへのアクセスに使用されるユーザ ID とパスワードを入力します。
- **ステップ6** パスワードを Confirm Password フィールドに再入力します。
- **ステップ7** Save をクリックして情報を保存し、ファイル転送プロセスを開始します。

プロセスが完了すると、ステータス メッセージがウィンドウの上部付近に表示 されます。

#### 関連項目

- アラーム レコードのエクスポート (P.5-2)
- 測定情報のエクスポート(P.5-3)
- ログファイルのエクスポート (P.5-5)

### ログ ファイルのエクスポート

ログ ファイルをリモート サーバにエクスポートするには、次の手順を実行しま す。

#### 手順

ステップ1 Export > Logs を選択します。

Log Export Information Configuration ウィンドウが開きます。ウィンドウの上部付 近にある File Information に、使用可能なログファイルがリストされます。

**ステップ2** エクスポートするログファイルを選択し、下向き矢印を使用して、選択したファ イルを Exported Log Files 領域に移動します。必要に応じて、他のファイルに対 して操作を繰り返します。

#### ログ ファイルのエクスポート

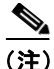

- ) ログファイルの表示またはコンピュータへのログファイルのダウンロードを行うには、ログファイルをダブルクリックします。
- **ステップ3** Remote Server Name フィールドに、ファイル保存先のリモートサーバの名前または IP アドレスを入力します。
- **ステップ4** Remote Directory フィールドに、宛先ディレクトリを /*<path>* の形式で入力します。
- **ステップ5** リモート サーバへのアクセスに使用されるユーザ ID とパスワードを入力します。
- **ステップ6** パスワードを Confirm Password フィールドに再入力します。
- ステップ7 Save をクリックして情報を保存し、ファイル転送プロセスを開始します。

プロセスが完了すると、ステータス メッセージがウィンドウの上部付近に表示 されます。プロセスが正常に完了した場合は、「Export successful」というメッセー ジが表示されます。

#### 関連項目

- アラーム レコードのエクスポート (P.5-2)
- 測定情報のエクスポート(P.5-3)
- 呼詳細レコードのエクスポート (P.5-4)